# Tidal Transaction Analyzer:更改資料庫使用者名 稱或密碼

### 目錄

<u>簡介</u> <u>必要條件</u> <u>需求</u> <u>採用元件</u> 慣例 問題 使用Web服務 <u>相關資訊</u>

# <u>簡介</u>

本文檔介紹如何更改Tidal Transaction Analyzer(TA)資料庫的使用者名稱或密碼。

## <u>必要條件</u>

### <u>需求</u>

本文件沒有特定需求。

#### <u>採用元件</u>

本文檔中的資訊基於Tidal Transaction Analyzer 1.96。

本文中的資訊是根據特定實驗室環境內的裝置所建立。文中使用到的所有裝置皆從已清除(預設))的組態來啟動。如果您的網路正在作用,請確保您已瞭解任何指令可能造成的影響。

#### <u>慣例</u>

如需文件慣例的詳細資訊,請參閱<u>思科技術提示慣例。</u>

### <u>問題</u>

在Transaction Analyzer控制檯中,您會看到資料庫上出現一個x,否則Transaction Analyzer服務不 會啟動並記錄一個錯誤的使用者名稱或密碼的報告。

#### 使用Web服務

請完成以下步驟:

- 1. 開啟TA控制檯,按一下右鍵左側窗格中的資料庫圖示,然後選擇Delete。
- 2. 在確認時按一下Yes。
- 3. 選擇File > Add TA database。
- 4. 按「Next」(下一步)。輸入新的使用者名稱和密碼,並確保伺服器名稱是TA資料庫所在的 資料庫伺服器。
- 5. 一個彈出視窗提醒您TA資料庫已存在。如果要使用該資料庫,請按一下Yes。
- 另一個彈出視窗將提醒您存在來自該資料庫的孤立系統,如果要將這些系統關聯到新資料庫 ,請按一下Yes。
- 7. 在「報告設定」對話方塊中按一下**跳過**,然後在「搜尋到的SAP系統」對話方塊中按一下**取消** 。
- 8. 重新啟動TA服務。

# 相關資訊

• 技術支援與文件 - Cisco Systems